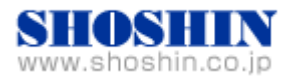

# SIIG 社 USB カード (DP Hi-Speed USB 4-Port PCIe)、 Tech Source 社 グラフィックカード(GFX 550e)、 Rextron 社 KVM コンソール・ドロワ(Model HKS10(17″ LCD)) と SPARC M10-1 (OS:Oracle Solaris11.2)の 接続検証結果報告書

株式会社 昌新 技術部

## 1. 作業実施概要

SIIG 社の USB インタフェースカード DP Hi-Speed USB 4-Port PCIe と、Tech Source 社のグラ フィックカード GFX 550e と、Rextron 社 KVM コンソール・ドロワ Model HKS10 (17"LCD) と、 SPARC M10-1 (OS:Oracle Solaris 11.2) との 接続・動作確認を実施致しました。

## 2. 被検証装置

| 品名              | 型名             | 記事                              |
|-----------------|----------------|---------------------------------|
|                 |                | OS : Oracle Solaris 11.2        |
|                 |                | ESF : 5.1                       |
| 富士通 UNIX サーバ    | SPARC M10-1    | SRU : SRU15071(SRU11.2.12.5.0)  |
|                 |                | solaris-desktop(デスクトップ環境)       |
|                 |                | Version 0.5.11-0.175.2.12.0.3.0 |
|                 |                | ※リポジトリ(今回はローカルリポジトリより)          |
|                 | JU-P40112-S1IS | RoHS 対応                         |
|                 | 10,0150,0010   |                                 |
|                 | 19-0156-0215   |                                 |
| Raptor GFX 550e |                | $r_{71} - r_{-93}$ ver 1.3      |
| KVM コンソール・ドロワ   | HKS10-IUM8D    | RoHS 対応                         |
| Model HKS10     |                | 解像度 SXGA 1280x1024              |
|                 |                | 表示色 1670 万色                     |

富士通 UNIX サーバ SPARC M10-1

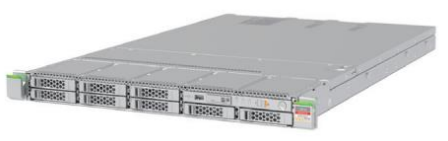

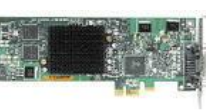

Raptor GFX 550e

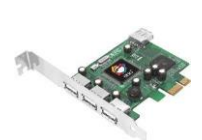

HKS10-IUM8D

DP Hi-Speed USB 4-Port PCIe

## 3. 作業期間

2015年 08月 17日~ 19日

4. 作業場所

富士通検証センター(東京・浜松町)

5. 実施システム構成(概要)

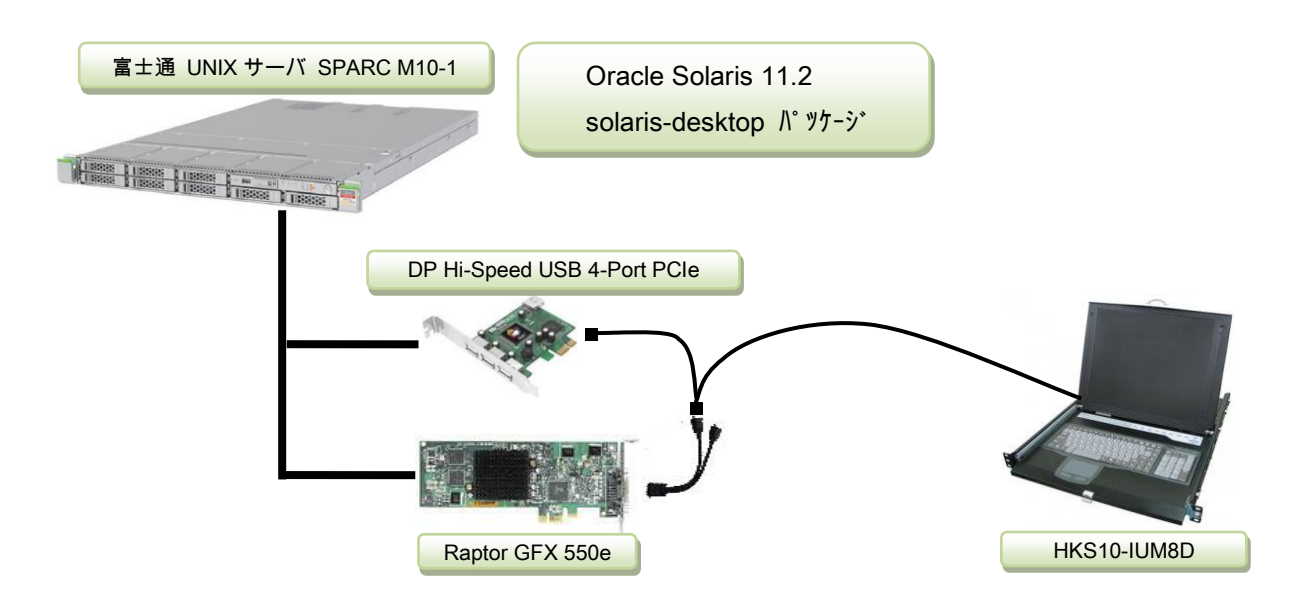

- (1) SPARC M10-1 (Oracle Solaris 11.2)
- (2) デスクトップ環境 (solaris-desktop パッケーシ)
- (3) USB Interface Card (DP Hi-Speed USB 4-Port PCIe)
- (4) High Resolution PCI Express Graphics Board (Raptor GFX 550e)
- (5) Primary Display , K/B, Mouse (HKS10-IUM8D )
- 6. 検証項目
  - (1)SPARC M10-1 Oracle Solaris 11.2 を起動し、OS 起動完了後、
     ①USB インタフェースカードに接続した USB キーボード/マウス が認識できる事。
     ②グラフィックカード GFX550e が認識できる事。
  - (2)デスクトップ GUI が起動され、画面が HKS10-IUM8D の LCD 17"画面で、GNOME ログイ ン画面が確認出来、キーボード・マウスからログインできる事。
  - (3) 起動した デスクトップ GUI において、キーボード配列が、日本語キー配列仕様 で、正しく 入力操作ができる事。
  - (4) KVM コンソールドロワで切替を行い、画面、キーボード、マウス操作が行える事。

7. 接続手順

- 7-1. SPARC M10-1 との接続
  - a. SPARC M10-1 の電源を OFF します。(以降"SPARC M10-1"は"M10-1"と記載します。)
  - b. M10-1 に DVD マルチドライブを接続します。(グラフィックカードのドライバーインストール 用として)
  - c. USB インタフェースカードを M10-1の PCI Express スロットに挿入します。
  - d. グラフィックカード Raptor GFX 550e を M10-1 の PCI Express スロットに挿入します。
  - c. GFX 550e ビデオ信号出力コネクタへ、HKS10-IUM8D 専用ケーブルの M10-1 側ビデオ入 カコネクタを接続します。
  - d. USB インタフェースカードの USB コネクタへ、HKS10-IUM8D 専用ケーブルの USB キーボード/ マウス の USB コネクタ とを接続します。
  - e. HKN10-IUM8D 専用ケーブルのドロワ側(1/2)を アナログアダプタ経由で HKS10-IUM8D
     入力側 ポート1 へ接続します。
  - f. M10-1 の電源を ON し、OK プロンプトから、"boot -r"で、起動します。
- 7-2. インストール
  - a. root でログイン後に、prtconf コマンドから、mouse, keyboard が認識され、mko のドライ バーがインストールされていない事を確認します。

```
pci, instance #0
    pci, instance #0
        pci, instance #1
             pci, instance #2
                 1
            pci, instance #5
                 pci, instance #12
                     TSI,mko (driver not attached)
                                                       ← ドライバーが未インストールで組込めない時の表示
pci, instance #1
    pci, instance #7
        pci, instance #8
            pci, instance #9
                 I
                 I
            pci, instance #10
                 pci, instance #13
                     usb, instance #1
                     usb, instance #2
                         device, instance #0
                             keyboard, instance #0
                                                        ← キーボード認識 OK
                                                        ← マウズ認識 OK
                             mouse, instance #1
                     usb, instance #1
                       I
```

b. デスクトップ環境パッケージ(solaris-desktop)をインストールします。

prompt# pkg install --accept group/system/solaris-desktop

- c. グラフィックスカードを認識している事を確認します。 prompt# scanpci | grep 0x2527 pci bus 0x0008 cardnum 0x00 function 0x00: vendor 0x102b device 0x2527
- d. /etc/X11/xorg.conf ファイルが既に存在する場合には、mv コマンド等で 存在しないように します。(ドライバーインストール中に xorg.conf ファイルの存在を確認すると、インストールが中断され

ます。下記参照願います)

prompt# ./install\_all \*\*\*\*\*There is a /etc/X11/xorg.conf file.\*\*\*\*\* Please move /etc/X11/xorg.conf and then run install\_all. When you use the moved /etc/X11/xorg.conf, please edit /etc/X11/xorg.conf so as to reflect the moved /etc/X11/xorg.conf after you run install\_all. prompt#

e. グラフィックカード Raptor GFX 550e の ドライバーソフトウェア を インストール します。

#### CD-ROM からの例)

prompt# cd /cdrom0 prompt#./install\_all

## インストール後にパッケージ情報を確認すると次の通りとなります。

| prompt# pkginfo   grep TSImko |             |          |                                                               |
|-------------------------------|-------------|----------|---------------------------------------------------------------|
|                               | system      | TSImkomn | GFX 550e Man Pages v1.0                                       |
|                               | application | TSImkow  | GFX 550e X Window System Support v1.0                         |
|                               | system      | TSImkox  | GFX 550e Graphics System Software/Device Driver (64-bit) v1.0 |
|                               |             |          |                                                               |

f. ドライバーインストール後に、システムをリブートします。

prompt# reboot -- -r

g. リブート後に、デスクトップ GUI からログイン出来るようになります。

## 8. 検証結果

```
(1) USB インタフェースカード DP Hi-Speed USB 4-Port PCIe の認識、及び、グラフィックカード
  Raptor GFX 550e の認識は、SPARC M10-1 起動後、prtconf から確認致しました。
     prompt# prtconf
         pci, instance #0
             pci, instance #0
                  pci, instance #1
                      pci, instance #2
                      pci, instance #5
                          pci, instance #12
                              TSI,mko, instance #0 ← mko ドライバ認識 OK
         pci, instance #1
             pci, instance #7
                  pci, instance #8
                      pci, instance #9
                      pci, instance #10
                          pci, instance #13
                               usb, instance #1
                               usb, instance #2
                                   device, instance #0
                                       keyboard, instance #0
                                                           ← キーボード認識 OK
                                       mouse, instance #1
                                                              ← マウス認識 OK
                               usb, instance #1
```

(2) デスクトップ GUI が起動され、グラフィックカード Raptor GFX550e 経由 HKS10-IUM8D の LCD モニターと、キーボード・マウス とで、 デスクトップ GUI GNOME からの操作が出来る事 を確認致しました。

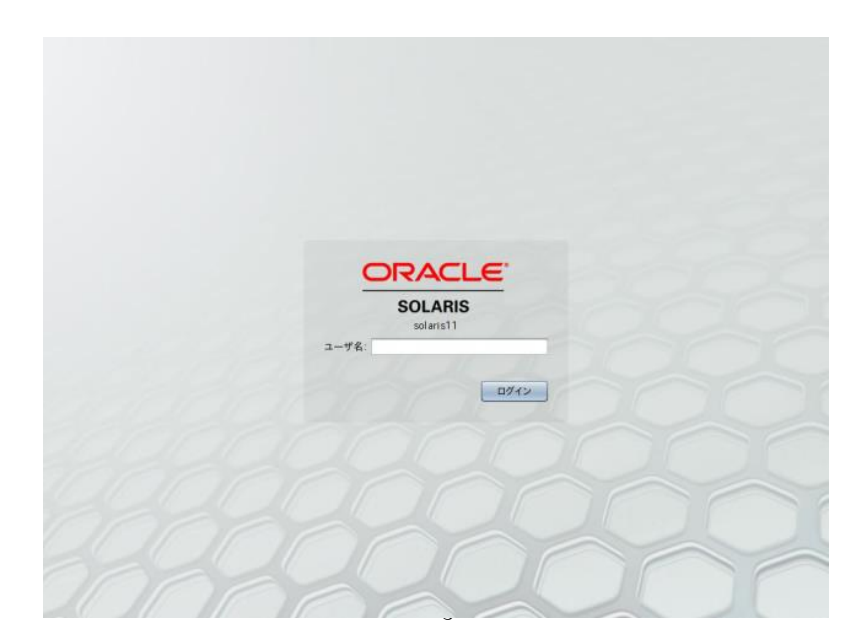

- (3)起動したデスクトップ GUI のキーボード選択設定後、HKS10-IUM8D のキーボードキー配列 が、日本語キー配列仕様で、キー配列仕様に一致した文字入力が出来る事を確認致しました。
- (4) KVM コンソールドロワで ポート 1, ポート 2 の切替を行い、画面が切り替わり、キーボード、マウス操作が行える事を確認いたしました。

## 【制限事項】

- サーバー起動時のシステムコンソールは、XSCF 経由でのシステムコンソールとなり ます。
- ② M10-1 Oracle Solaris 11.2 のみの適用となります。
- ③ HKS10-IUM8D のキーボード配列(英語キー配列 or 日本語キー配列)は、ご注文 される際に、ご指定ください。
- ④ Raptor GFX550e ドライバーインストール後は、<u>1280x1024の解像度</u>となります。その 他の解像度に変更する場合には、弊社までお問合せください。

# ※ ご注意

動作確認が取れている組み合わせは、

弊社 KVM コンソールドロワ(Model HKS10 [ P/N:HKS10-IUM8D])

弊社 USB カード(DP Hi-Speed USB 4-Port PCIe [P/N: JU-P40112-S1IS])、

弊社グラフィックカード(Raptor GFX 550e [P/N: 19-0156-02IS])、

となります。これ以外の組み合わせにつきましては動作保障致しかねますが、まずは下記連 絡先にお問い合わせ下さい。

お問合せ先 株式会社昌新 情報システム営業部(担当:浅利) TEL:03-3270-5926 E-mail: <u>IS@shoshin.co.jp</u> URL: <u>http://www.shoshin.co.jp/c/tsi/index.html</u> URL: http://www.shoshin.co.jp/c/rtron/index.html#hkn10